# CANPAN FIELDS ユーザー及び団体登録マニュアル ~CANPAN FIELDS HELP画面より~

2016.3.1

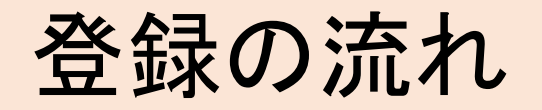

CANPANに団体登録するためには、まずユーザー登録し、

その後に団体登録する必要があります。

このマニュアルでは

1.ユーザー登録する

2.団体登録する

3.一時保存後に団体登録する

の流れについて、CANPAN helpより抜粋して説明しています。

詳しくは次のアドレスをご覧ください。

http://fields.canpan.ibfo/help/

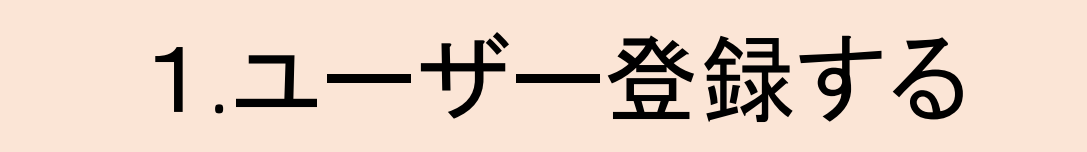

# 次のアドレスにログインします。

https://fields.canpan.info

# 1 画面上部にある「ユーザー登録する」 ボタンをクリックして、ユーザー登録 画面へ進んでください。

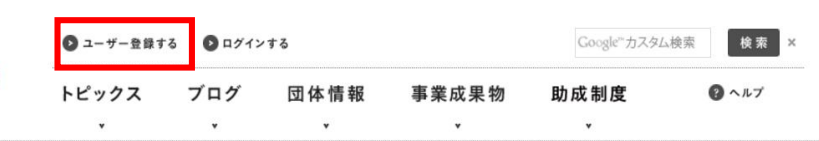

#### 運営者からのお知らせ RSS > 一覧へ 民が民を支える社会をつくる ソーシャルプロジェクトCANPAN CANPAN ようこそCANPANへ! CANPANICOUT CANPANには皆様の活動をサポートするサービスが盛りだくさんです。 PNPO+ 今までやってみたかったことが、CANPANで実現できるかもしれません。 ユーザー登録は無料です。公益に興味をもっている方ならどなたでもご利用になれます。 CANPAN NPO+(2000 CANPAN FIELDS <CANPAN FIELDS機能一覧> このサイトです。市民活動に取り組む ■トピックス 方々の情報発信をお手伝いすること目的 イベント・セミナー情報、ボランティ... としたツールを提供しています。 2015年5月7日 9:41更新 ファンドレイジング支援 NPOなどの市民活動団体に対して、応援 インフォメーション 者からの寄付や会員からの会費をオンラ インで受け付けることのできるCANPAN 決済サービスを低額の利用料で提供して 10000円のカレーライス POTRO 日本財団のテ います。 NPOで見つけた心にのこる物語 ネットワーキング事業 日本財団CANPANプロジェクト [編] ネットワーキング事業について 1月21日 <sub>販売開始</sub> CANPAN · NPOフォーラム ス NPOの組織マネジメントに必要な様々な 全国書店・ネット書店で! ノウハウをお伝えしたり、NPOが活用で きるITサービス・ツールを紹介する、そ 日本財団テレビCMを公開! 書籍出版のお知らせ して参加者同士がつながるためのセミナ 日本財団は1月中旬から、テレビコマーシャルを全国で放映してい 一を定期的に開催しています。 10000円のカレーライス NPOで見つけた心にのこる物語 ます。当財団が掲げる活動理念のキーワード"SHARE"をテーマに、 NPO支援団体・企業向けサービス 日本財団CANPANプロジェクト 編 日常にある"SHARE"の一コマが繫がる内容となっています。 地域のNPOセンターやNPO支援プログラ 2016年2月2日 13:35更新 ムを実施する企業、助成機関などのNPO 出版社:日本実業出版社 支援を行う組織向けに、CANPANと連携 価格:¥1,296(税込) するための機能を提供しています。 2016年1月19日 15:56更新 CANPAN FIELDS トピックス 配借中 > 一覧へ オフィシャルアカウン 【東京】フォトジャーナリスト・宇田有三講... 連続講座「ビジネスと人権」第4回 移民と.. Follow us on Twitter

3

| 2<br>利用規約をご確認の上、「同意して登録<br>する」ボタンをクリックして、登録内容<br>入力画面へ進んでください。 |   | <ul> <li>● ユーザー登録する</li> <li>● ログインする</li> <li>トピックス ブログ 団体情報 事業成果物 助成制度</li> <li>● ヘルブ</li> <li>・ ・ ・ ・</li> <li>ユーザー登録/利用規約</li> <li>利用規約</li> <li>● 登録内容視路</li> <li>● 登録内容視路</li> </ul> |
|----------------------------------------------------------------|---|----------------------------------------------------------------------------------------------------|
|                                                                | L | ユーザー室録/刊周期か] CANPAN                                                                                                    |
|                                                                |   | CANPAN利用規約                                                                                                    |
|                                                                |   | > 同意して登録する<br>・ キャンセルする<br>○ PageTop                                                                                                    |

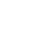

\_

CANPANについて CANPAN利用規約 個人情報について お問い合わせ

ユーザー登録/利用規約(CANPAN

Copyright (C) The Nippen Foundation

4.14

ユーザー登録/登録内容入力 | CANPAN

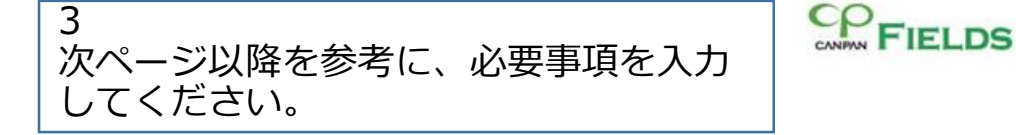

|           | + 2      | Many Man 10 ( // )   - |       |      |       |
|-----------|----------|------------------------|-------|------|-------|
| ◎ ユーザー登録す | 8 O 071> | ***                    |       |      |       |
| トピックス     | ブログ      | 団体情報                   | 事業成果物 | 助成制度 | Q ~~7 |
| *         |          |                        | 7.    | •    |       |

#### ユーザー登録/登録内容入力

| 利用規約 | 登録内容入力 | 意錄內容確認 | 金錄依積完了 | 全群完了 |
|------|--------|--------|--------|------|
|------|--------|--------|--------|------|

CANPAN FIELDSのユーザー登録画面です。登録内容を入力し、画面下の「登録内容を確認する」ボタンをクリックしてください。

※メールアドレスやパスワードを抱人と共有するなど不十分な管理をしている場合、不正アクセスのリスクが発生いたしますので十分にご注 意ください。

#### 日本部語をさいてたけこのゲービルをユーザー登録の上、団体登録をしてください。 ユーザー登録について詳しくはこちら 団体登録について詳しくはこちら

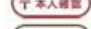

(〒本人羅雲):このアイコンの項目は、新規ユーザー登録後、本人確認のためにハガキをお送りする際に利用する情報です。

タ本人産業):このアイコン

このアイコンの項目は、パスワードを忘れてしまった場合の本人機能に利用します。

『ユーザー登録について詳しくはこち ら』をクリックすると『ユーザー登録』 ヘルプ画面が呼び出されます。

## アカウント情報

|                       | メールアドレス                            | 心强      | Ø         ***         単角类数:                                                                                                    |
|-----------------------|------------------------------------|---------|----------------------------------------------------------------------------------------------------|
| 必要事項を人力してくたさい。        |                                    |         | 例)example@example.com                                                                                                    |
|                       |                                    |         | ※登録されたご本人感が責任を持って管理されているメールアドレスのご登録をお願いたします。                                                                                                    |
| ※登録されたご本人様が責任を持って管理   |                                    |         | 登録受付時、このメールアドレス苑にメールを送信します。<br>メールを受け取れないとユーザー登録は完了しないので、間違えないように注意してください。<br>また、登録完了後、CANPAN FIELDSにログインする際にもメールアドレスを利用します。<br>お知らせなどをお送りするため、携帯メールアドレスはご利用頂けません。パンコンでご利 |
| されているメールアドレスやパスワードの   |                                    |         | 用のメールアドレスをご記入ください。                                                                                                    |
| ご登録をお願いたします。          | March Marcalana (1945) and San Bar | ユーザー登録  | /登録的容入力   CANPAN                                                                                                    |
|                       | メールアドレス確認用                         | (C)3    | 0                                                                                                    |
| ツマ リコドレコやパコロ いたゆしたせ   |                                    |         | 確認のために右う一度入力してください。                                                                                                    |
| ※メールアトレスやハスワートを他人と共   | 120-1                              | 必須      | 半角类数字纪号6文字以上32文字()                                                                                                    |
| 有するなどや十分な官理をしている場合、   |                                    |         | ※パスワードは登録されたご本人様が責任を持って管理してください。                                                                                                    |
| 个止アクセスのリスクか発生いたしますの   |                                    |         | ご利用可能な記号は、以下の通りです。                                                                                                    |
| で十分にご注意ください。          |                                    |         | ! " # \$ % & '() * + , / : ; = > ? @ [¥] ^ _ ' {   } ~                                                                                                    |
|                       | バスワード確認用                           | 心漠      |                                                                                                    |
| ※ユーザー情報に不備がある場合、登録を   |                                    |         | 確認のために右う一度入力してください。                                                                                                    |
| 削除させていただくことがありますので、   |                                    |         |                                                                                                    |
| ご注意ください。              | 秘密の質問                              | 人建設     | 父親の名前は? ▼                                                                                                    |
|                       |                                    |         | ※寛えやすく、他者に提測されにくいちのを選択してください。                                                                                                    |
| ※団体情報を登録する場合は CANDAN団 | 秘密の質問の答え (ア本                       | 人發展) 白雨 |                                                                                                    |
|                       |                                    |         | L                                                                                                    |
| 将用報の目生担当有限の用報を入力してく   |                                    |         |                                                                                                    |
| <i>に</i> こい。          |                                    |         |                                                                                                    |

### ユーザー情報

| 氏名(〒本人        | (例) 甲板太郎                                                                               |                       |
|---------------|----------------------------------------------------------------------------------------|-----------------------|
|               | ※登録されるご本人様のお名前をご入力ください。                                                                |                       |
| 氏名ふりがな (〒 * ル | ## 必須 せい めい めい                                                                         | 74                    |
| 生年月日 (2本)     | (日) (1995年1月) 日<br>(1997年1月) 日                                                         | 埋ま                    |
| 住所 (〒本人       | <ul> <li>病が1970年191日</li> <li>海外の方はこちら</li> </ul>                                      |                       |
| 影使器号 (2 本人    |                                                                                        | <del>ب</del> هر<br>بل |
|               | ユーザー登録/登録内容入力 J CANPAN<br>創入 107-0052                                                  |                       |
| 都道府風          | ◎演 東京都 ▼                                                                               |                       |
| 市区町村          | 心质 「八王子市                                                                               |                       |
|               | (19) 28月                                                                               |                       |
| 住所詳細          | 0A                                                                                     |                       |
|               | 例)赤坂1-2-2 日本財団ビル5F CANPAN運営事務局<br>※大字・字・小字・丁目・毎地・号・連抱名・階・部層番号・会<br>ガキが届くよう正確に入力してください。 | 社名・部署名なども             |
|               |                                                                                        | 127                   |

## メールマガジンの購読

CANPANオフィシャルメールマガジンを配信します。配信を希望する場合は、チェックをしてください。 ユーザー情報でご登録頂いたメールアドレス殆てへの配信となります。

CANPANオフィシャルメールマガランcocoCANPANを受け取る

|          | ▶ 登録内容を確認する | ・キャンセルする                            |         |
|----------|-------------|-------------------------------------|---------|
|          |             |                                     | PageTop |
| #人情報について | 1000 htt    | Cenvright (C) The Nisson Foundation |         |

# 引続き必要事項を入力してください。

入力が終わったら、「登録内容を確認す る」ボタンをクリックしてください。

### ユーザー登録/登録内容確認

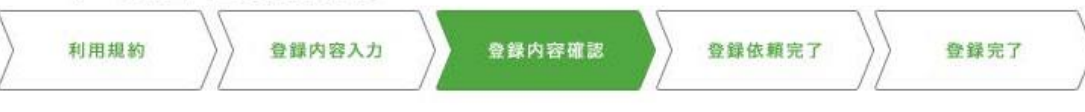

## 4

登録する内容を確認して、「登録する」 ボタンをクリックしてください。

修正する場合は、画面下部の「修正する」ボタンをクリックしてください。

※必ず「修正する」ボタンを使用してく ださい。ブラウザの戻るボタンを使用す ると、入力内容が消えてしまうことがあ ります。

※登録は、まだ完了していません。

#### 入力内容を確認の上、画面下の「登録する」ボタンをクリックしてください。 修正する場合は、画面下の「修正する」ボタンをクリックしてください。

※登録情報は登録されたご本人様を特定する重要な情報です。登録されたご本人様が責任を持って管理してください。
※必ず「修正する」ボタンを使用してください。ブラウザの戻るボタンを使用すると、入力内容が消えてしまうごとがあります。

(〒本人確認) :ごのアイコンの項目は、新規ユーザー登録後、本人確認のために八ガキをお送りする際に利用する情報です。

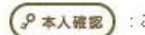

このアイコンの項目は、バスワードを忘れてしまった場合の本人確認に利用します。

### アカウント情報

| メールアドレス  |        | 000 @ 000.0000.ne.jp    |
|----------|--------|-------------------------|
| א-פגזי   |        | セキュリティの観点からバスワードは表示しません |
| 秘密の質問    | ₽ 本人確認 | 父親の名前は?                 |
| 秘密の質問の答え | → 本人確認 | 00000                   |

#### ユーザー情報

| 氏名     | (〒本人確認)         | 00 000                         |
|--------|-----------------|--------------------------------|
| 氏名ふりがな | (〒本人確認)         | 000 0000                       |
| 生年月日   | 。》本人確認          | 0000年00月00日                    |
| 郵便番号   | (〒本人確認) (タ本人確認) | 000-0000                       |
| 住所     | (〒本人確認)         | 東京都八王子市〇〇〇町〇〇番地 〇〇マンション 〇〇一〇〇〇 |
| 電話番号   | 》本人確認           | 000-000-0000                   |

#### メールマガジンの購読

8

| CANPANオフィシャルメール<br>マガジンcocoCANPAN | 受け取る   |           |
|-----------------------------------|--------|-----------|
| ▶ 修正する                            | > 登録する | > キャンセルする |

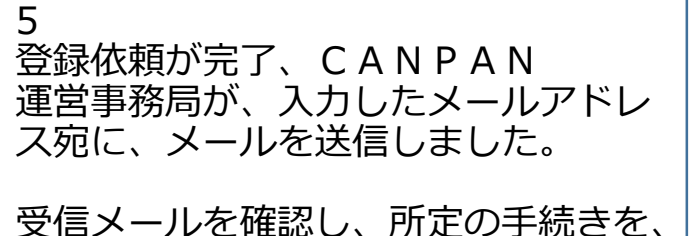

受信メールを確認し、所正の手続きを、 24時間以内に行ってください。

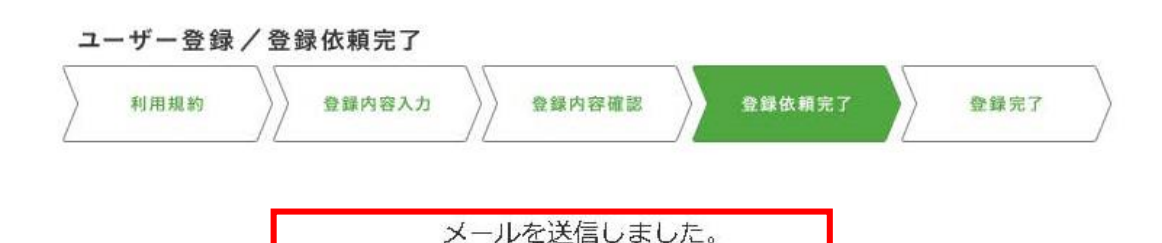

メールをお受け取りになりましたら、メールに記載されているURLをクリックし、登録を完了してください。

※メールに記載の手続きを行わないとユーザーの登録は完了しません。

※メールの有効期限は24時間です。有効期限後は無効となりますので、ご注意ください。

※1時間以上経って右メールが届かない場合は、メールアドレスを間違って入力された可能性がありますので、再度登録を行ってください。 ※メールアドレスが正しいのにメールが届かない場合は、ご利用中のメール設定において「迷惑メール」「迷惑フォルダ」などに自動で振り 分けられている可能性右あります。「迷惑メール」「迷惑フォルダ」などをご確認ください。

> トップページへ

6 入力したメールアドレス宛てに、メール が配信されています。

メールに記載されているURLをクリックして、登録完了画面を開くと、登録が完了します。

メールを確認し、登録完了画面にアクセ スしてください。

※メールに記載の手続きを行わないと登録は完了しません。

※メールの有効期限は24時間です。

24時間以内に登録完了画面にアクセスしてください。

Q 返信 Q 全員に返信 Q 転送 2016/02/05 (金) 20:13 日本財団CANPAN運営事務局 <noreply@canpan.info> [CANPAN FIELDS] ユーザー登録に関するご案内

CANPAN FIELDS ー ユーザー登録に関するご案内

#### 様

CANPAN FIELDSへのユーザー登録を完了するには、 24時間以内に下記のURLへアクセスし、登録を完了させてください。

https://fields.canpan.info/member/registration/complete?token=

※URLの有効期限は、メール送信日時より24時間以内です。 24時間以上経過してしまった場合は、再度、手続きをしなおしてください。

本メールにお心当たりのない方はご連絡ください。 このメール内容や CANPAN についてのお問い合わせは 以下のメールアドレスにお願いいたします。

CANPAN 運営事務局

# 登録完了画面にアクセスしたら、CANPAN FIELDS個人ユーザー登録は完了です。 登録したメールアドレスとパスワードでログインして、団体登録をしてください。

7

#### ユーザー登録/登録完了 ◎ 返信 ◎ 全員に返信 ◎ 転送 利用規約 登録内容入力 登録内容確認 登録完了 登録依頼完了 2016/02/06 (土) 9:06 日本財団CANPAN運営事務局 <noreply@canpan.info> [CANPAN FIELDS] ユーザー登録完了のお知らせ ユーザー登録が完了しました。 宛先 登録したメールアドレスとパスワードでログインしてください。 CANPAN FIELDS - ユーザー登録完了のお知らせ ユーザー登録して頂いた皆様へ この度は「CANPAN FIELDS」にユーザー登録を頂きまして誠にありがとう ございました。 様 公益活動にたずさわる人や団体の積極的な情報発信の場としてサイトを 続けて団体を登録するには 大いに活用して下さい。ブログ、トピックス (ニュース・イベント・セミナー CANPAN FIELDS ユーザー登録が完了いたしました。 ・ボランティア募集など)、助成制度、事業成果物などこの機会に色々な ユーザー登録が完了した方は、団体登録を行うことができます。 情報の収集や発信をしてみてください。 下の「新しい団体を登録する」ボタンから、ログインを行い、登録手続きへ進んでください。 下記の URL にアクセスし、ご登録いただいたメールアドレスとパスワードで 団体登録について詳しくはこちら CANPAN FIELDS にログインしてください。 ● 新しい団体を登録する ご登録時にご入力いただいた、メールアドレスとパスワードで https://fields.canpan.info/member/login ブログを作成したり登録情報を管理するには http://fields.canpan.info/ ユーザー登録が完了した方は、「設定・管理」画面からご登録情報の編集やCANPAN個人プログの開設が可能です。 本メールは送信専用アドレスからシステムが自動的に送信しています。 また、他サービスのブログ(例: FC2ブログ、楽天ブログ、アメーバプログ、Yahooブログ等)をユーザー情報に関連付けてCANPAN それでは、CANPAN FIELDS でお会いしましょう! 本メールへの返信はできません。 FIELDSに表示させることも可能です。 下の「設定・管理へ」ボタンから、ログインを行い、設定・管理画面へ進んでください。 ※本運知におい当たりの無い方へ 登録情報の変更について、詳しくはこちら 本メールにお心当たりのない方はご連絡ください。 このはがきはCANPAN FELDSにユーザー登録して頂いた方へお送りしております。 プログについて、詳しくはこちら このメール内容や CANPAN についてのお問い合わせは 内容にお心当たりがない場合は、他の方が誤って、貴方の住所を登録したものと思われます。 削除の処理をいたしますので、お手数ですが必ず以下のメールアドレスまでご連絡下さい。 2 設定・管理へ 以下のメールアドレスにお願いいたします。 ・お問い合わせフォーム http://canpan.info/contact/ CANPAN 運営事務局 ・問い合わせメールアドレス contact@canpan.info CANPAN FIELDSの使い方について、詳しくはこちら e-mail: contact@canpan.info \_\_\_\_\_ (完了メール) (完了画面) (完了はがき)

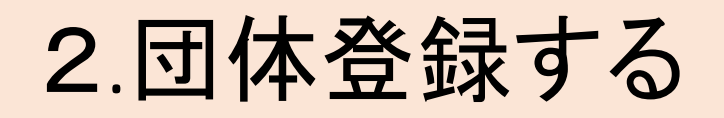

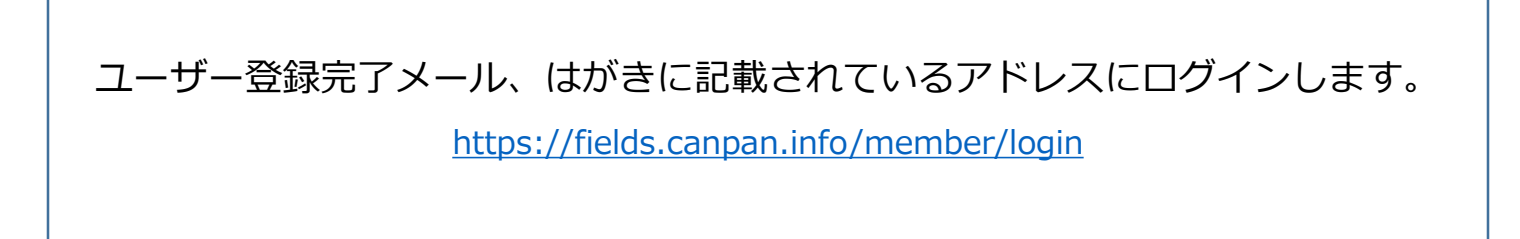

1 画面上部にある「団体情報」ボタンを クリックして、団体情報/一覧画面へ 進んでください。

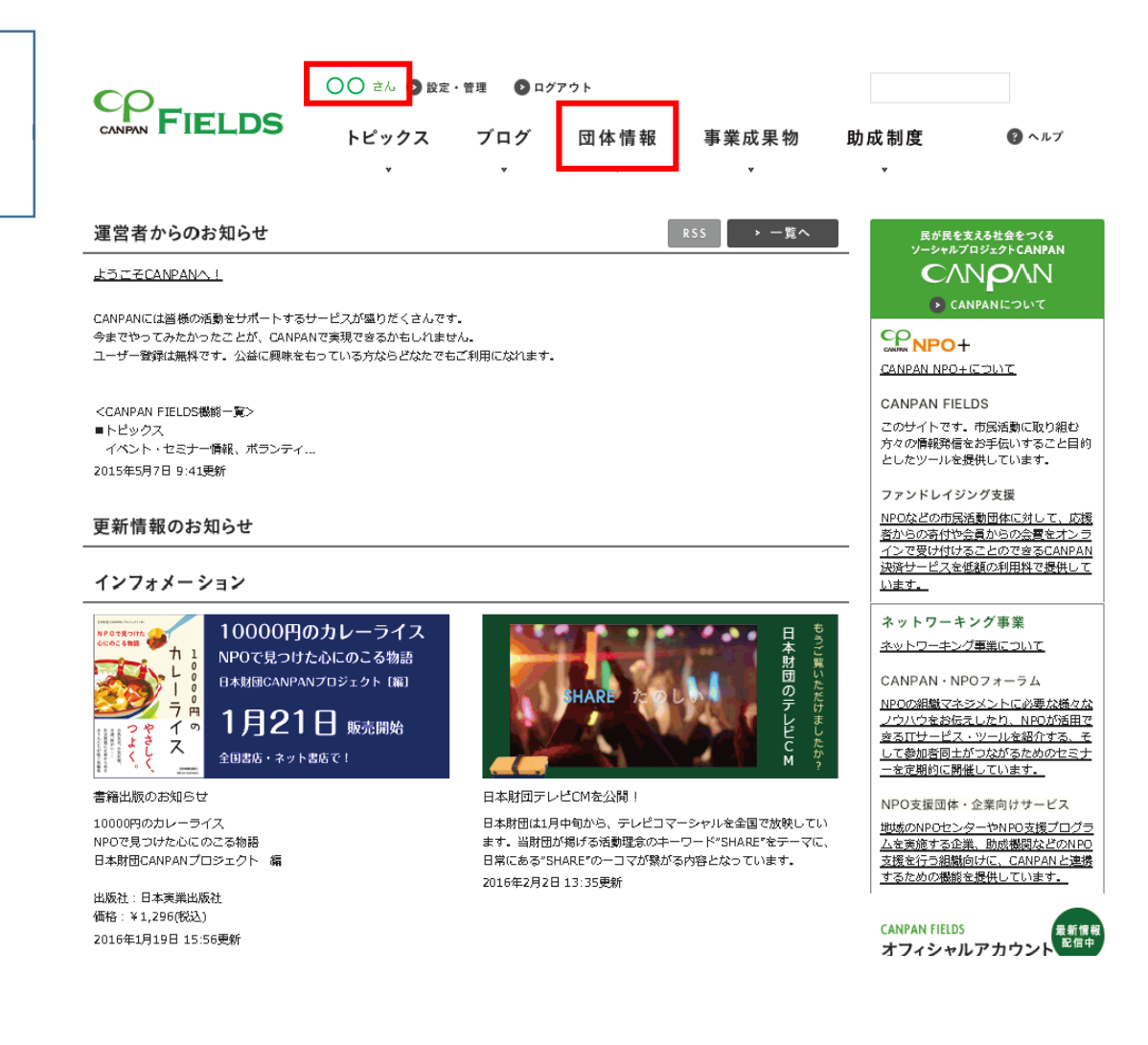

団体情報一覧の画面左側にある「新し い団体を登録する」をクリックして、 団体情報/基本情報入力画面へ進んで ください。

ログインしていない場合は、ログイン 画面が開きますので、ログインしてく ださい。

| <b>CO</b> _                 | 🔿 🔿 🖻 設定                | ・管理 🛛 🗅 ロ:             |                     |            |               |         |
|-----------------------------|-------------------------|------------------------|---------------------|------------|---------------|---------|
| CANPAN FIELDS               | トピックス<br>、              | ブログ<br>、               | 団体情報<br>CO          | 事業成果物<br>↓ | 助成制度<br>√     | (2) ヘルプ |
| 検索                          | 団体情報/                   | 団体一覧                   |                     |            |               |         |
| 団体名                         | NPOなどの公益活動<br>法人格にかかわらす | 動を実施している団<br>「登録することがで | 体に関する全国規模のテ<br>きます。 | -タペースです.   |               |         |
|                             | 一覧条件                    | ಕನ್ನ                   |                     |            |               |         |
| ▶ 枝茶する                      | 表示件数                    | 20/13193件              | (1~20件目)            |            | < 前へ          | 1234522 |
| <u>詳細検索はごちら</u>             | א-ע                     | <u>新着順</u> •           |                     |            |               |         |
| ≻ 新しい団体を登録する                | 视要                      |                        |                     |            | 情報開示レベル・第     | 三者認証    |
|                             | 団体名                     | Project Safe           | Dive                |            | *             |         |
| から要とす。<br>ユーザー登録について詳しくはごちら | 法人の種類                   | 特定非営利活                 | 動法人                 |            | 2016年2月24日 16 | 5:39更新  |
|                             | 代表者氏名                   | 寺山 英樹                  |                     |            |               |         |
|                             | 所在地                     | 千葉県浦安市                 |                     |            |               |         |
|                             | 団体名                     | <u>FUKUSHIMA</u>       | いのちの水               |            | ***           |         |
|                             | 法人の種類                   | 特定非営利活                 | 動法人                 |            | 2016年2月24日 16 | 5:31更新  |
|                             | 代表著印名                   | 奧山唇                    |                     |            | I             |         |

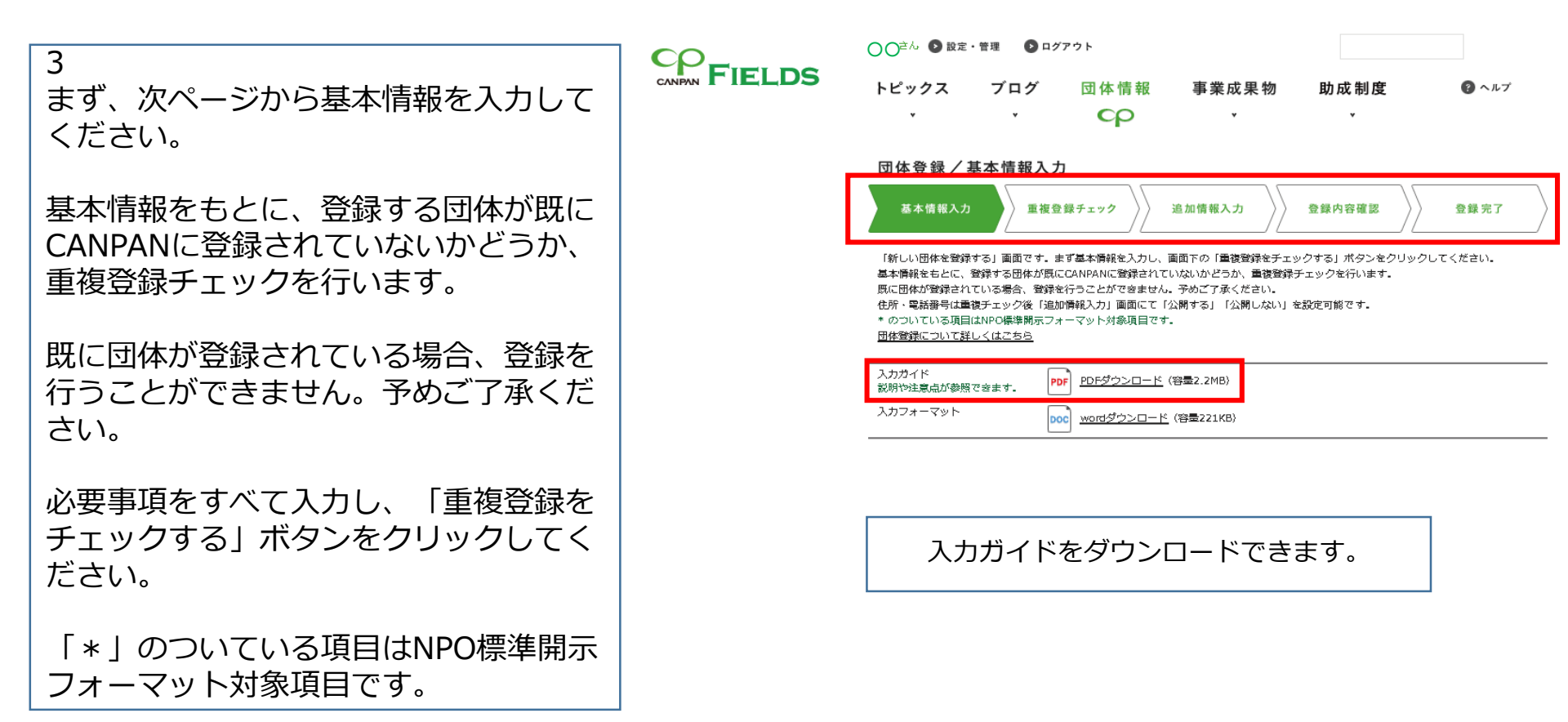

## 3 基本情報を入力してください。

基本情報をもとに、登録する団体が既に CANPANに登録されていないかどうか、 重複登録チェックを行います。

必要事項をすべて入力し、「重複登録を チェックする」ボタンをクリックしてく ださい。

「\*」のついている項目はNPO標準開示 フォーマット対象項目です。

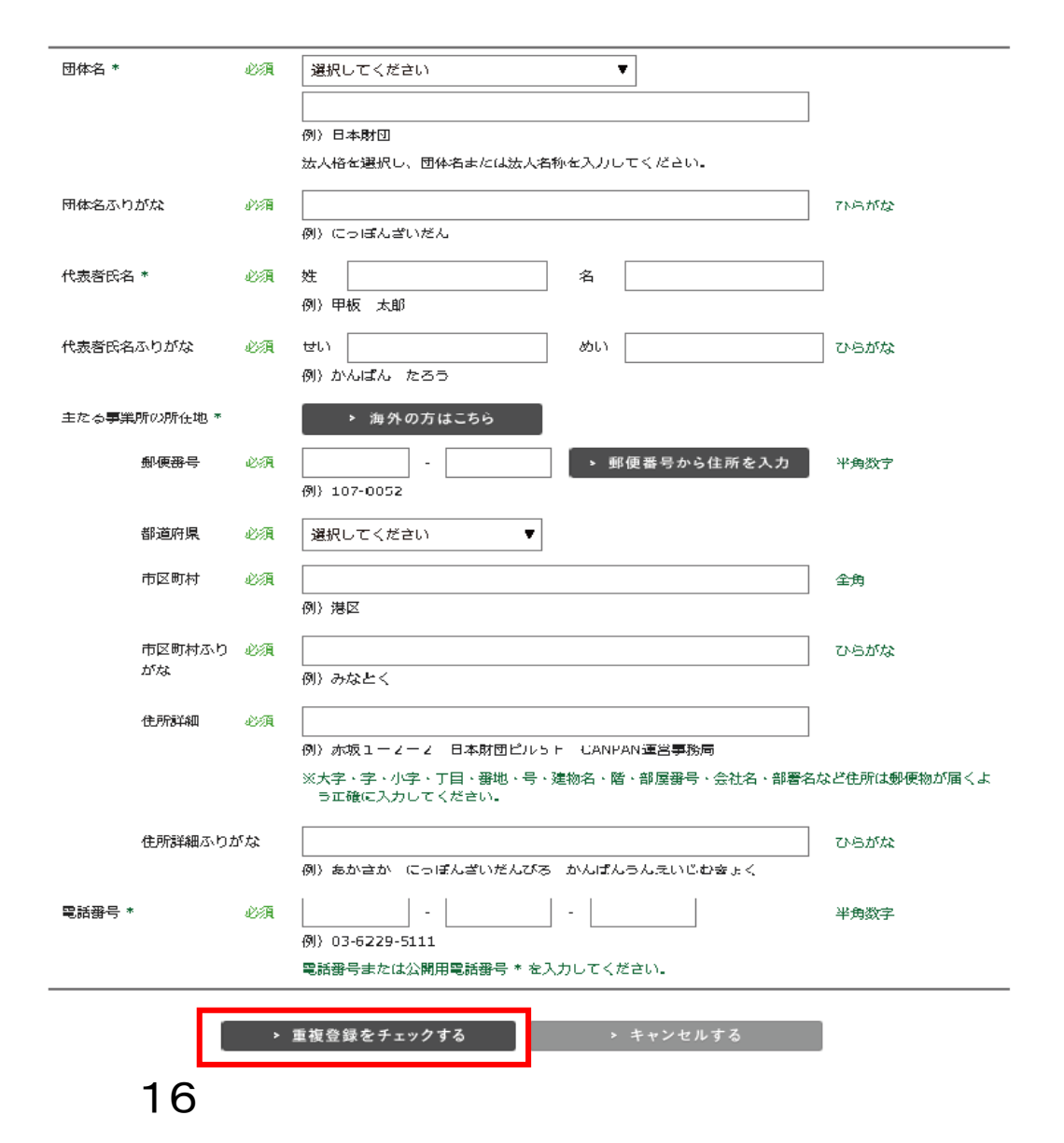

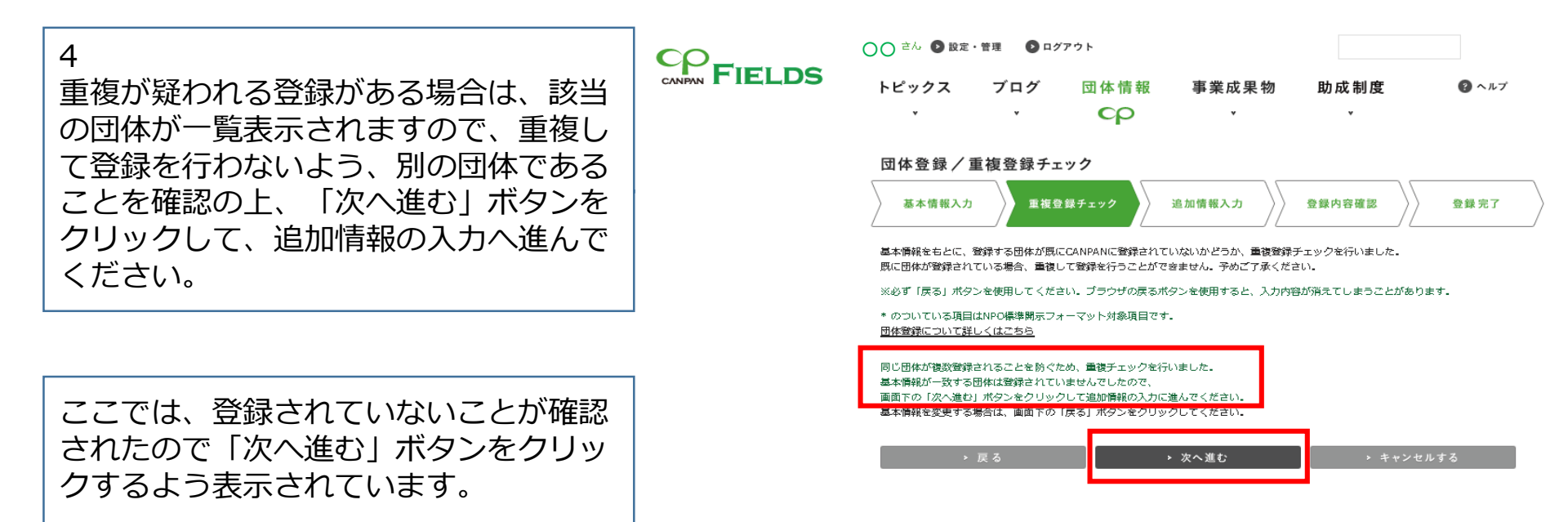

登録する情報を次ページ以降を参考に入 カし、画面下の「登録内容を確認する」 ボタンをクリックして、登録内容確認画 面へ進んでください。

※入力途中でデータを保存する場合には 「一時保存する」ボタンをクリックしてく ださい。

ー時保存せずにブラウザを閉じると入力 データは消失しますのでご注意ください。 ※サイトに公開される状態を確認したい場 合は、「プレビュー」ボタンをクリックし てください。

※基本情報入力画面で入力した内容は、この画面では編集を行うことができません。 変更する場合は、画面下の「戻る」ボタン をクリックしてください。

※組織運営、財政、添付資料などの追加情報は、団体登録完了後に「設定・管理」画面から登録を行うことができます。 ※団体情報の一部項目は非公開にすることが可能です。但し、「主たる住所」、「電話番号」、「お問い合わせ用メールアドレス」は、特別な事情がある場合を除いて必ず公開してください。

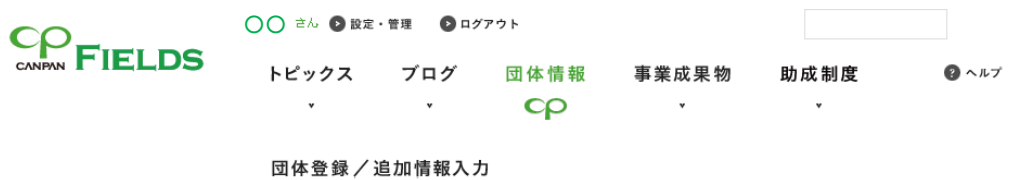

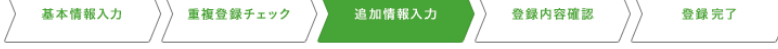

登録する団体の情報を入力し、面面下の「登録内容を確認する」ボタンをクリックして登録内容をご確認いただきましたら、確認面面下の 「登録する」ボタンをクリックして団体登録を完了させてください。

基本情報入力面面で入力した内容は、この面面では編集を行うことができません。変更する場合は、面面下の「戻る」ボタンをクリックして ください。

入力途中でデータを保存する場合には「一時保存する」ボタンをクリックしてください。一時保存せずにブラウザを閉じると入力データは消 失しますのでご注意ください。

サイトに公開される状態を確認したい場合は、「ブレビューする」ボタンをクリックしてください。

**組織運営、財政、派付資料などの追加情報は、団体登録完了後に「設定・管理」画面から登録を行うことができます。** 

\* のついている項目はNPO標準開示フォーマット対象項目です。

#### 団体登録について詳しくはごちら

| 入力ガイド<br>説明や注意点が参照できます。 | PDF PDFダウンロード (容量2.2MB)         |
|-------------------------|---------------------------------|
| 入力フォーマット                | DOC <u>wordダウンロード</u> (容量221KB) |

# 登録する情報を入力します。

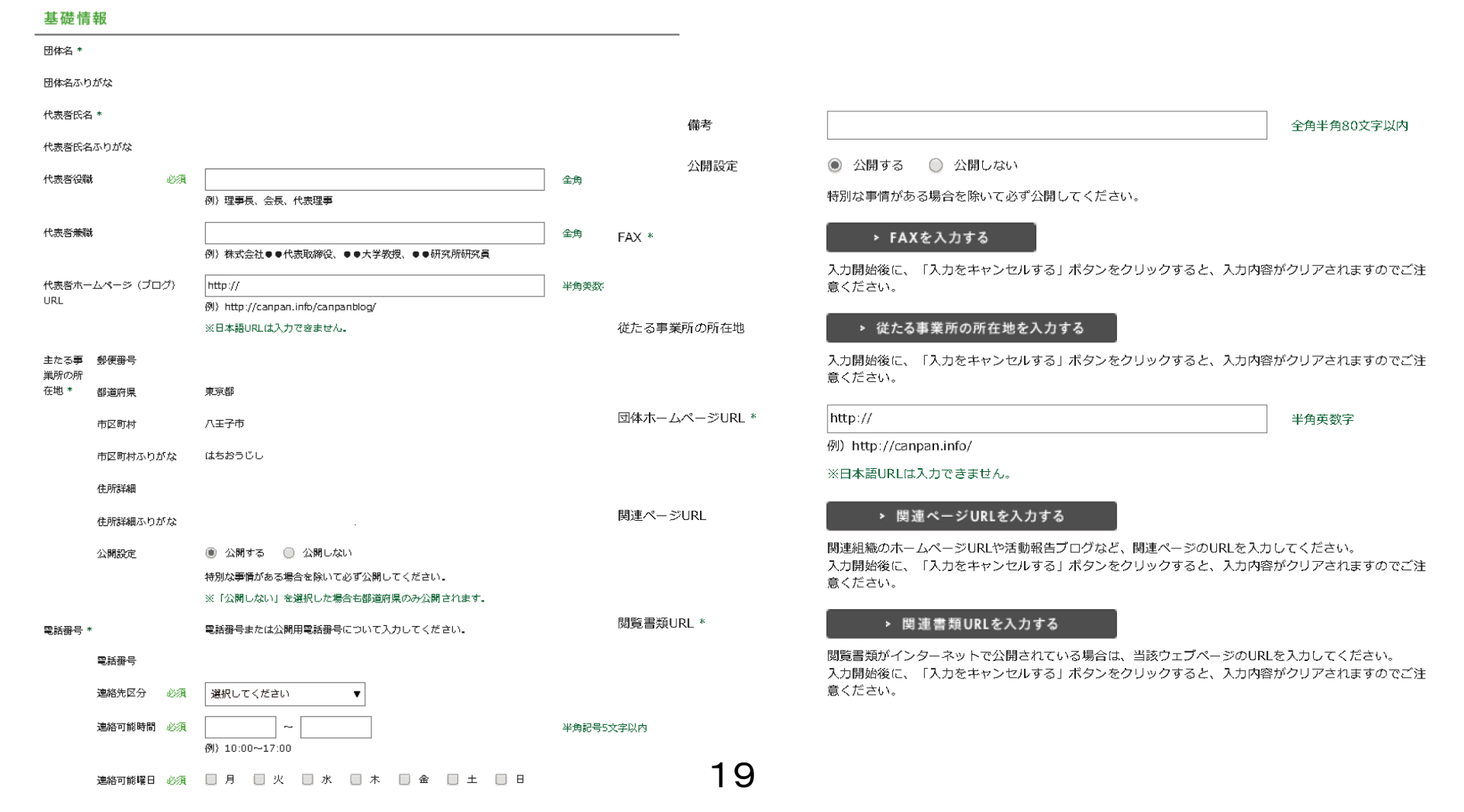

| 引続き登録する情報を入力します。                                                                                                    | お問い合 メールアドレ<br>わせ用メ ス<br>ールアド<br>レス | 必須   | @<br>例)example@example.com<br>※携帯メールアドレスはご利用頂けません。パソコンでご利用のメールアドレ                                             | 半角英数字<br>スをご記入ください。 |
|----------------------------------------------------------------------------------------------------|-------------------------------------|------|----------------------------------------------------------------------------------------------------|---------------------|
|                                                                                                    | 公開設定                                |      | <ul> <li>         ・公開する         ・公開しない     </li> <li>         特別な事情がある場合を除いて必ず公開してください。     </li> </ul>       |                     |
| ※入力途中でデータを保存する場合には<br>「一時保存する」 ボタンをクリックして                                                                                                    | 設立年月日<br>法人格取得年月日*                  | 必須   | 年     月     日       年     月     日       法人格取得年月日または法人設立登記年月日を入力してください。                                        | 半角数字<br>半角数字        |
| くたさい。                                                                                                    | 活動地域                                | 必須   | 選択してください ▼                                                                                                    |                     |
|                                                                                                    | 中心となる活動地域(県)<br>最新決算総額              | 必須必須 | 選択してください   ▼<br>選択してください   ▼                                                                                  |                     |
| ■ 日本 10<br>■ 日本 10<br>■ 日本 1 |                                     |      | <br>最新決算または前年度決算における活動計算書/収支計算書の収入合計またはま<br>ください。<br>新設団体等で活動実績がない場合は当年度予算を目安にしてください。<br>事業規模を金額ペースで参照する項目です。 | ₹出合計を目安に選択して        |
|                                                                                                    | 役員数・職員数合計 *                         | 必須   | 名                                                                                                    | 半角数字6文字以内           |
| ー時保存せずにブラウザを閉じると入力<br>データは消失しますのでご注意ください。                                                                                                    | ※入力途中でデータを保存                        | する場合 |                                                                                                    |                     |

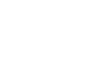

▶ 一時保存する

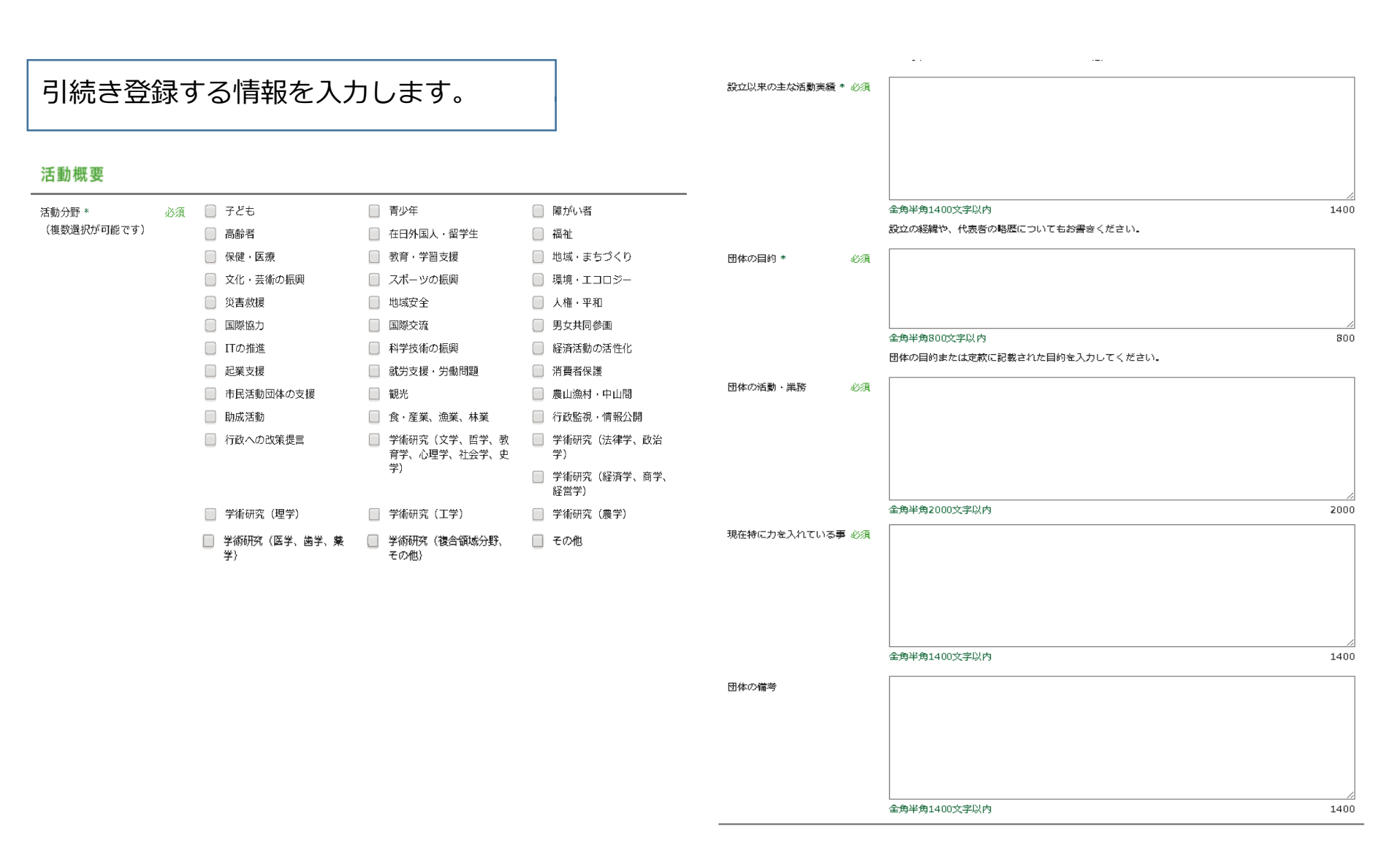

登録する情報の入力が終わったら、画面 下の「登録内容を確認する」ボタンをク リックして、登録内容確認画面へ進んで ください。

| - Fighter Street | ▶ 沽動実績を入力する                                                                        |
|------------------|------------------------------------------------------------------------------------|
|                  | ー<br>団体の活動実績を入力してください。<br>入力開始後に「入力をキャンセルする」ボタンをクリックすると、入力内容がクリアされますのでご注意<br>ください。 |
|                  | ※該当する実績がない場合は「実績なし」と入力してください。                                                      |

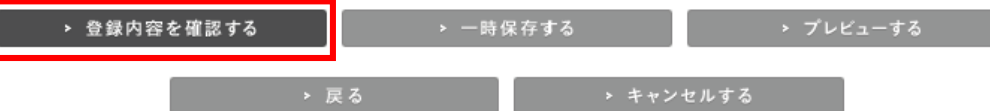

-----

| cp     |        |
|--------|--------|
| CANPAN | LIELDA |

してください。

入力内容を確認の上、画面下の「登録す

る」ボタンをクリックして、登録を完了

修正する場合は、画面下の「修正する」

※「登録する」ボタンをクリックした ときに、重複する団体が無いかどうか、

既に団体が登録されている場合、重複 して登録を行うことができません。予

ボタンをクリックしてください。

最終のチェックを行います。

めご了承ください。

| 簱野さん 🕟 設定・ | - 管理 🔹 ログ | アウト  |       |      |       |
|------------|-----------|------|-------|------|-------|
| トピックス      | ブログ       | 団体情報 | 事業成果物 | 助成制度 | 🕜 ヘルプ |
| *          | *         | င္နာ | *     | *    |       |

#### 団体登録/登録内容確認

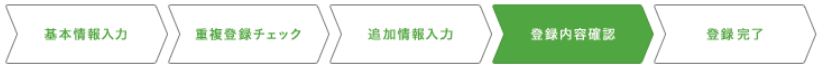

入力内容を確認の上、画面下の「登録する」ボタンをクリックしてください。 修正する場合は、画面下の「修正する」ボタンをクリックしてください。

※必ず「修正する」ボタンを使用してください。ブラウザの戻るボタンを使用すると、入力内容が消えてしまうごとがあります。

\* のついている項目はNPO標準開示フォーマット対象項目です。

#### 基礎情報

| 団体名(法人名称) *     |         |     |  |  |
|-----------------|---------|-----|--|--|
| 団体名ふりがな         |         |     |  |  |
| 代表者氏名 *         |         |     |  |  |
| 代表者氏名ふりがな       |         |     |  |  |
| 代表者役職           |         | 代表  |  |  |
| 代表者兼職           |         |     |  |  |
| 代表者ホームページ(フ     | 「ログ)URL |     |  |  |
| 主たる事業所の所在地<br>* | 郵便番号    |     |  |  |
|                 | 都道府県    | 東京都 |  |  |

| 活動実績                                       |        |           |
|--------------------------------------------|--------|-----------|
| 助成金、補助金、物品等、他の<br>組織から受けた支援の実績             |        |           |
| 他のNPO、市民活動団体との協<br>働、他の学協会との共同研究、<br>協働の実績 |        |           |
| 企業、団体との協働、共同研究<br>の実績                      |        |           |
| 行政との協働(委託事業など)<br>の実績                      |        |           |
| → 修正する                                     | > 登録する | > キャンセルする |

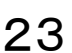

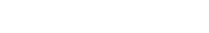

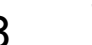

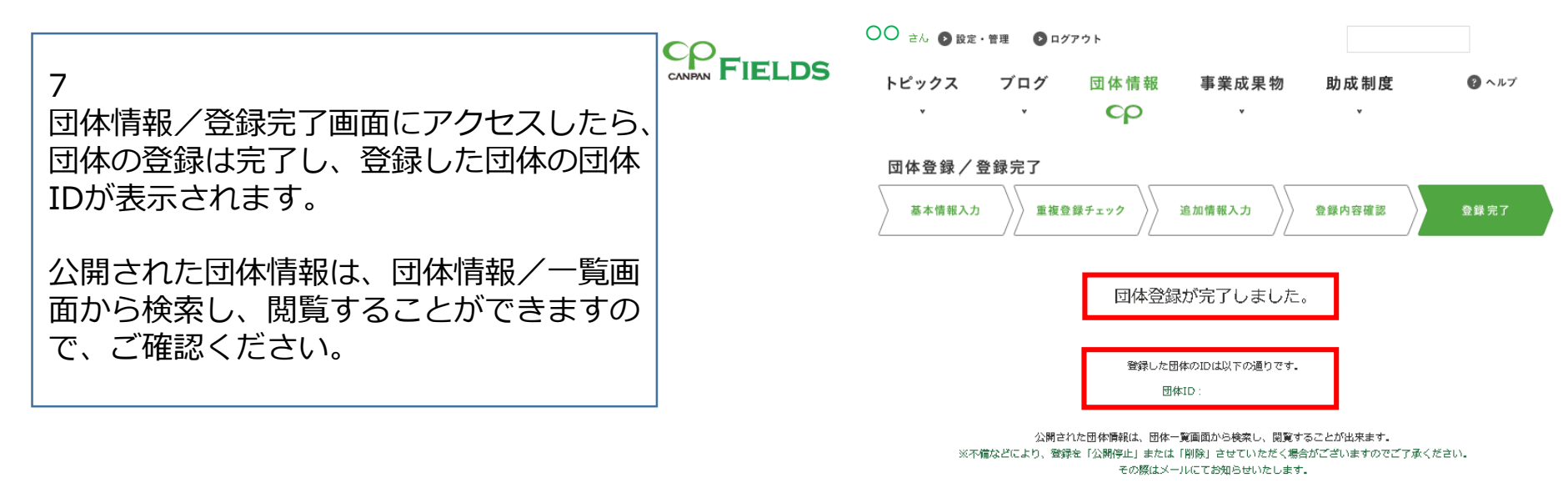

※不備などにより、登録を「公開停止」又 は「削除」させていただく場合がございま すのでご了承ください。その際はメールに てお知らせいたします。 → 団体一覧へ

|                          | ○○ <sup>さん</sup> ● 設定<br>トピックス<br>▼ | ・管理 2012<br>ブログ<br>、                             | ジァゥト<br>団体情報<br>でP  | 事業成果物<br>v | 助成制度                        |       | Q 返信 Q 全員に返信 Q 転送<br>2016/02/25 (木) 23:51<br>日本財団CANPAN運営事務局 <noreply@canpan.info><br/>[CANPAN FIELDS] 団体登録完了のお知らせ<br/>95. hatano@kphbiglobe.ne.jp</noreply@canpan.info> |  |  |  |  |
|--------------------------|-------------------------------------|--------------------------------------------------|---------------------|------------|-----------------------------|-------|----------------------------------------------------------------------------------------------------|--|--|--|--|
| 検索                       | 団体情報/                               | 団体一覧                                             |                     |            |                             |       |                                                                                                    |  |  |  |  |
| 団体名                      | NPOなどの公益活動<br>法人格にかかわらす             | めを実施している団<br>「登録するごとがで                           | 体に関する全国規模のデ<br>容ます。 | ータペースです。   |                             |       | ー<br>CANPAN FIELDS ー 団体登録完了のお知らせ                                                                                                    |  |  |  |  |
| 、 徐杰才 7                  | 一覧条件                                | すべて                                              |                     |            |                             |       |                                                                                                    |  |  |  |  |
|                          | 表示件数                                | 20/13196件(1~20件目)                                |                     |            | <前へ 1 <u>2 3 4 5 次へ&gt;</u> |       |                                                                                                    |  |  |  |  |
| <u>詳細検索ほどちら</u>          | א-ע                                 | <u>新業順</u> •                                     | <u>情報開示レベル</u>      |            |                             |       | いつも CANPAN FIELDS をご利用いただきありがとうございます。                                                                                                    |  |  |  |  |
| ▶ 新しい団体を登録する             | 148-77                              |                                                  |                     |            |                             |       | 以下の通り、CANPAN FIELDSへの団体登録が完了いたしました。                                                                                                    |  |  |  |  |
| 田体を登録するためには コーザー登録       |                                     |                                                  |                     |            |                             |       |                                                                                                    |  |  |  |  |
| が必要です。                   | 団体名                                 |                                                  |                     |            | *                           |       | [登録団体]<br>団体名・                                                                                                    |  |  |  |  |
| <u>ユーザー登録について詳しくはごちら</u> | 法人の複類                               |                                                  |                     |            | 2016年2月25日 23               | :51更新 | 团体 ID:                                                                                                    |  |  |  |  |
|                          | 代表音氏名                               |                                                  |                     |            |                             |       | 団体詳細画面: <u>https://fields.canpan.info/organization/detail/</u>                                                                                                    |  |  |  |  |
|                          | 所在地                                 |                                                  |                     |            |                             |       |                                                                                                    |  |  |  |  |
|                          | 法人の種類                               | 任意団体                                             |                     |            | 2016年2月25日 19               | :04更新 | ございますのでご了承下さい。<br>その際はメニルにてお知らせいたします                                                                                                    |  |  |  |  |
|                          | 代表者氏名                               | 代表皆氏名         児島 吉洋           所在地         福井県福井市 |                     |            |                             |       |                                                                                                    |  |  |  |  |
|                          | 所在地                                 |                                                  |                     |            |                             |       |                                                                                                    |  |  |  |  |
|                          | 団体名                                 | SEEDS Asia                                       |                     |            | ****                        |       | 本メールは送信専用アトレスからジステムが自動的に送信しています。<br>本メールへの返信はできません。                                                                                                    |  |  |  |  |
|                          | 法人の種類                               | 特定非営利活                                           | 動法人                 |            | 2016年2月25日 18               | :43更新 |                                                                                                    |  |  |  |  |
|                          | 代表者氏名                               | ショウ ラジブ                                          |                     |            |                             |       | キメニルにの心白たり切ない方はこ理給ください。<br>このメール内容や CANPAN についてのお問い合わせは                                                                                                    |  |  |  |  |
|                          | 所在地                                 | 兵庫県神戸市                                           | 東邇区                 |            |                             |       | 以下のメールアドレスにお願いいたします。                                                                                                    |  |  |  |  |
|                          |                                     | 14-8/64                                          |                     |            |                             |       |                                                                                                    |  |  |  |  |
|                          |                                     |                                                  |                     |            |                             |       | e-mail: <u>contact@canpan.info</u>                                                                                                    |  |  |  |  |

登録した団体名、法人の種類、代表者氏名、所在 地が、情報開示レベルと共に表示公開されます。 25

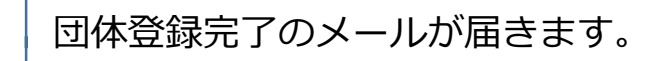

# 3.一時保存後に団体登録する

# CANPAN団体情報サイトにログインします。

http://fields.canpan.info/organization/

|                                   | CO                     | さん ② 設定・管理 ③ ログア                      |                           |                                                    |                                                                |                                                         | Google™カスタ                                     | スタム検索 検索 ×                                  |  |  |
|-----------------------------------|------------------------|---------------------------------------|---------------------------|----------------------------------------------------|----------------------------------------------------------------|---------------------------------------------------------|------------------------------------------------|---------------------------------------------|--|--|
|                                   |                        |                                       | トピックス                     | ブログ                                                | 団体情報                                                           | 事業成果物                                                   | 助成制度                                           | マーク・ション・ション・ション・ション・ション・ション・ション・ション・ション・ション |  |  |
| 1                                 | 検索                     |                                       | 团体情報/                     | / 団体一覧                                             | - CP                                                           |                                                         | ·                                              |                                             |  |  |
| 一時保存中の団体がある場合、団体情報/               | 団体名                    |                                       |                           |                                                    |                                                                |                                                         |                                                |                                             |  |  |
| 一覧画面の「新しい団体を登録する」ボタ               |                        |                                       | 一覧条件                      | ৰ্শব                                               |                                                                |                                                         |                                                |                                             |  |  |
| ンの下に一一時保存中の団体がありま                 | 詳細検索は                  |                                       | 表示件数<br>ソート               | 20/13193件<br>新着順 🔹                                 | (1~20件目)<br>情報開示レベル                                            |                                                         | <前へ                                            | 12345次へ>                                    |  |  |
| す。」という記載と「所属団体一覧へ」ホ<br>タンが表示されます。 | ★ 新<br>団体を登録           |                                       | 概要                        |                                                    | 情報開示レベル・                                                       | 情報開示レベル・第三者認証                                           |                                                |                                             |  |  |
| 2                                 | が必要です。<br><u>ユーザー登</u> | 。<br>緑について詳しくはこちら                     | 団体名法人の種類                  | 任意団体                                               | 親戸内十ヤンハス美行受け                                                   |                                                         | 2016年2月26日 1                                   | 12:25更新                                     |  |  |
| 一時保存中のデータの登録を続ける場合は、              | 一時保存中                  | の団体があります。                             | 代表者氏名                     | 大小田 博之                                             |                                                                |                                                         |                                                |                                             |  |  |
| 「所属団体一覧へ」ボタンをクリックして               | · · ·                  | ▶ 所属団体一覧へ                             | 団体名                       | 大崎けいおん                                             | ·                                                              |                                                         | *                                              |                                             |  |  |
| ください。                             |                        | I I I I I I I I I I I I I I I I I I I | さん 🕑 設定・1                 | 管理 ② ログアウ                                          | ٢                                                              |                                                         | Google"カスタム検索                                  | 検索 ×                                        |  |  |
| 3<br>所属団体一覧画面で「登録を続ける」ボタ          | CANPAN                 | FIELDS                                | トピックス<br>、                | ブログ I<br>・                                         | 団体情報 專<br>v                                                    | ā業成果物 助<br>▼                                            | 成制度<br>↓                                       |                                             |  |  |
| ンをクリックすると、一時保存中データの               |                        | ユーザー登録情報 ・<br>所属団体一覧 ・                | 設定・管理                     |                                                    |                                                                |                                                         |                                                |                                             |  |  |
|                                   | _ ユーザー登                |                                       |                           |                                                    |                                                                |                                                         |                                                |                                             |  |  |
| -<br>「団体登録のステップ」と同様の手順で、          | 所属団体一                  |                                       | 所属している団体の確認や整理を行うことができます。 |                                                    |                                                                |                                                         |                                                |                                             |  |  |
| 登録を完了してください。<br>※                 |                        |                                       | 団体の登録・編集に<br>ついて          | 団体管理者として所<br>体メンバーに招待す<br>団体情報を追加登録<br>団体へのメンバー招い。 | 属している団体は、団体<br>ることができます。<br>・編集したい場合は、団(<br>後や団体メンバーの管理)       | 青報を追加登録・編集したり<br>本名をクリックして団体詳細<br>は、団体メンバー一覧ポタン         | 、他のCANPAN個人ユーザ<br>画面から編集画面へ進んで<br>をクリックして一覧画面か | fーをCANPAN団<br><ください。<br>いら行ってくださ            |  |  |
| 一時保存中のトピックスを削除したい場合               |                        |                                       |                           | また、団体への所属<br>団体メンバーとして<br>「所属を解除する」<br>※新しい団体を登録   | を解除する場合は「所属:<br>「所属している団体は、ここ<br>ボタンをクリックしてく1<br>まする場合は、団体情報―」 | を解除する」ボタンから操作<br>の画面から所属を解除するこ<br>ださい。<br>範画面から登録を行ってくだ | を行ってください。<br>とができます。<br>さい。                    |                                             |  |  |
|                                   |                        |                                       | 団体ブログについて                 | <u>所属団体管理につい</u><br>1団体につき1ブロク                     | て詳しくはこちら<br>ブ、CANPANブログの作成                                     | または外部ブログの登録が可                                           | 能です。                                           |                                             |  |  |
| してください。                           |                        |                                       |                           | 各団体の欄にある、<br>CANPANブログと外<br>団体ブログについて              | 「CANPANブログを作る」<br>や部ブログを両方登録する。<br>詳しくはこちら                     | 」「外部ブログを登録する」<br>ことはできません。                              | 外部プログを登録する」ボタンから登録してください。<br>はできません。           |                                             |  |  |
| 削除した―時保友データけ復二するっとが               |                        |                                       | 公開中の所属                    | 団体                                                 |                                                                |                                                         |                                                |                                             |  |  |
| 別はした。时休任ナークは後兀りることか               |                        |                                       | <u>任意団体</u><br>団体管理者      | (団体ID:                                             | )                                                              |                                                         | 一時保存中の     回体シンハー                              | D編集を続ける<br>- 一見                             |  |  |
| しておどの切し、こ注思へたらい。                  | 07                     |                                       | 団体ブログ                     | 登録なし                                               |                                                                |                                                         | <ul> <li>CANPANブロジタ</li> <li>外部プログタ</li> </ul> | ログを作る                                       |  |  |

2016年2月25日 23:51更新

27